# les autres outils de PhotoFiltre 7

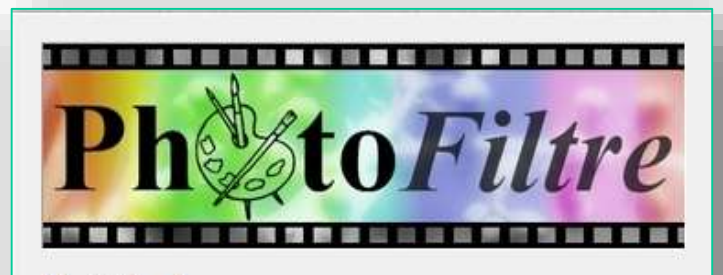

**PhotoFiltre 7** 

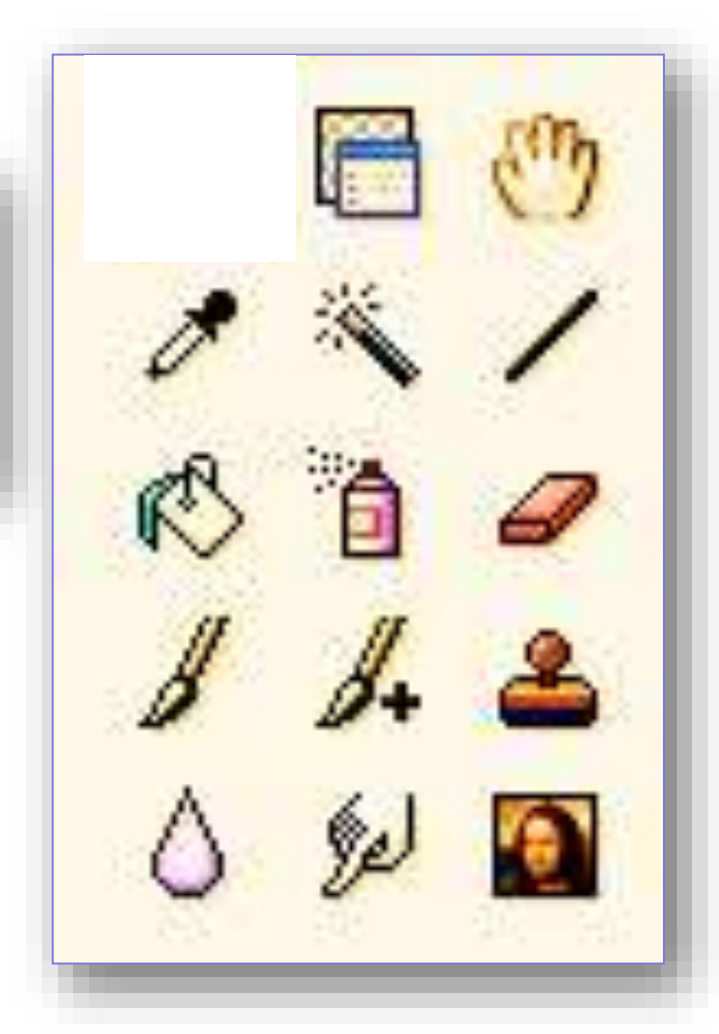

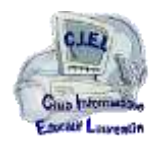

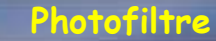

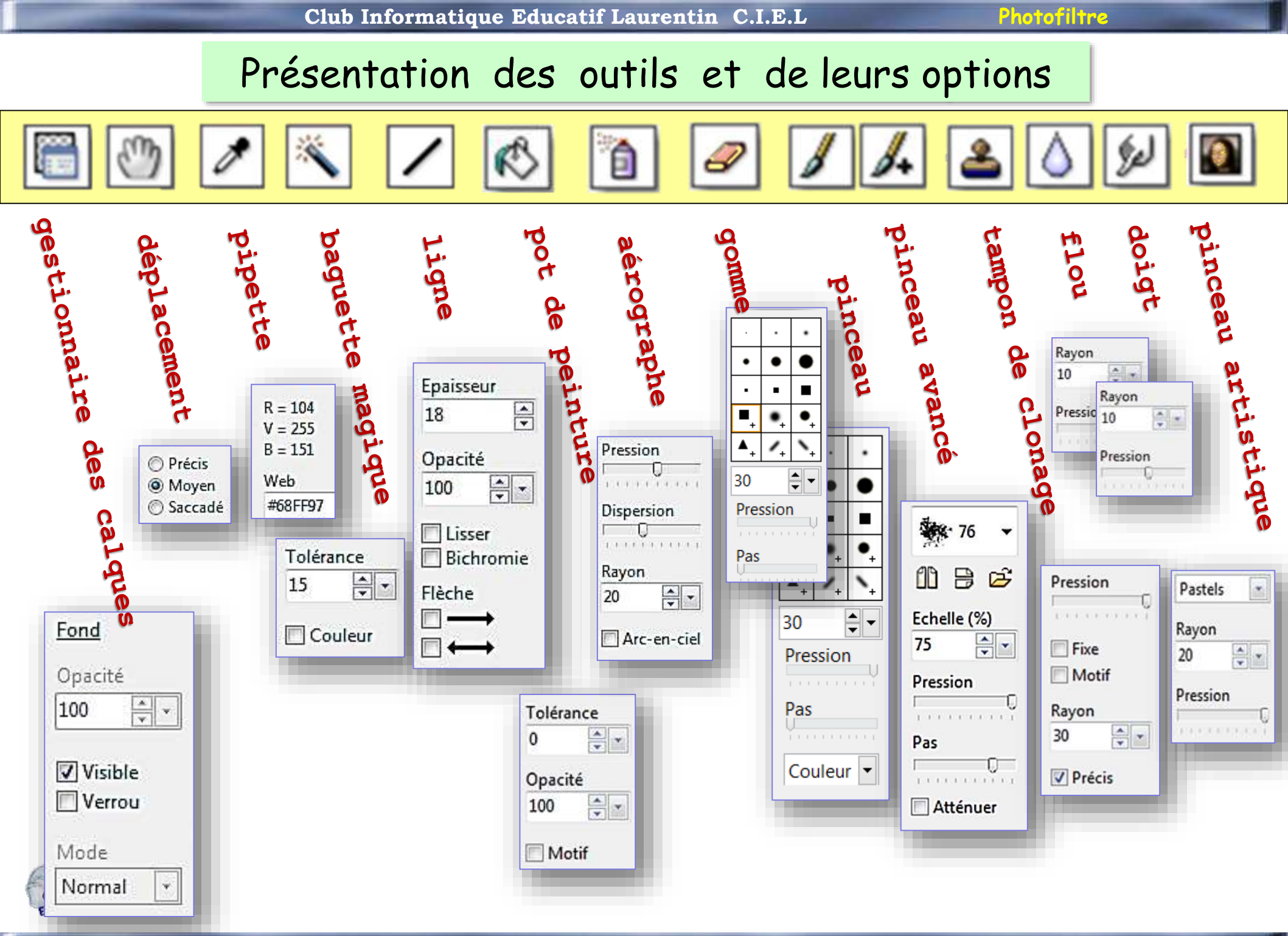

### RACCOURCIS CLAVIER des OUTILS

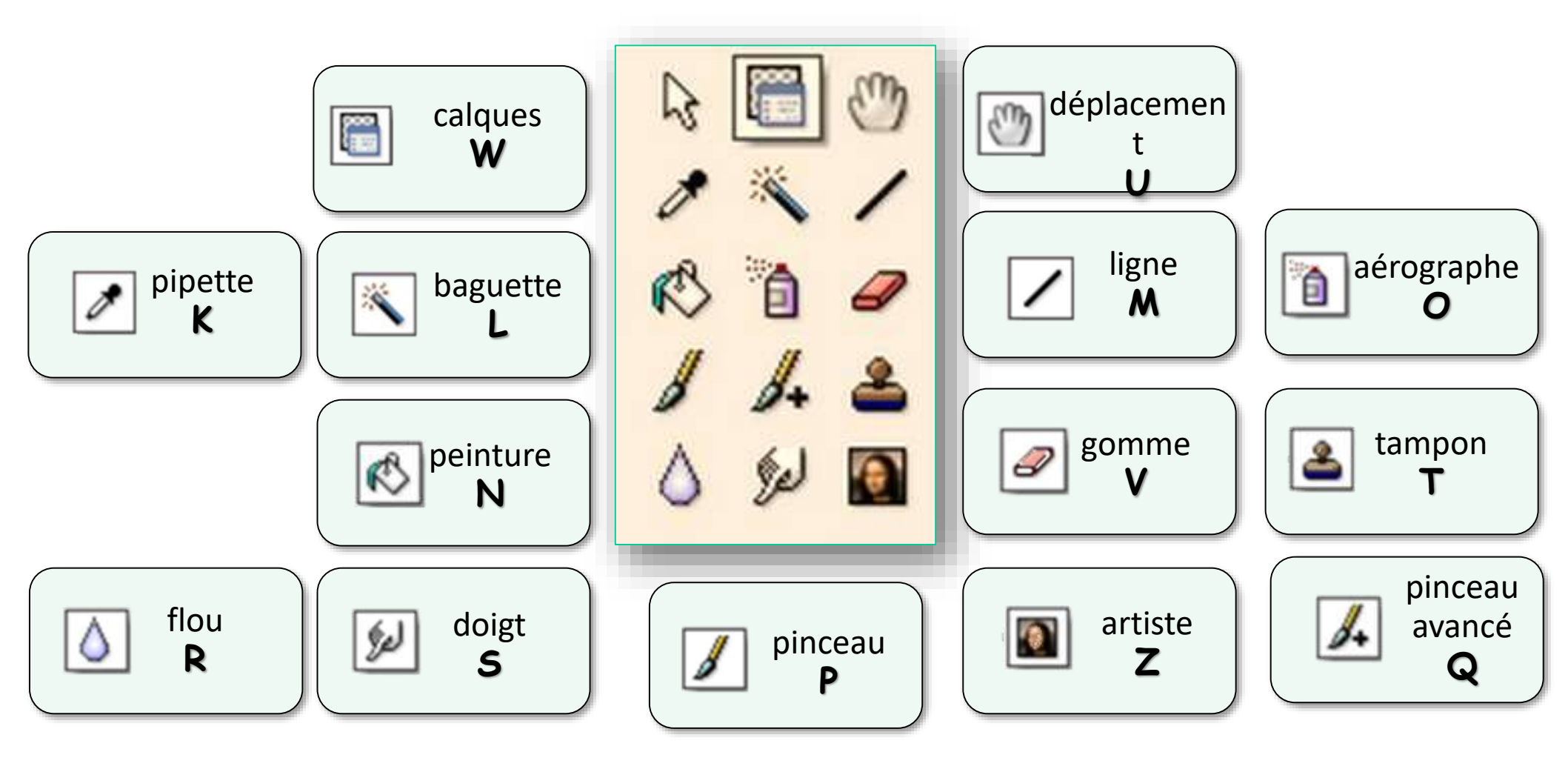

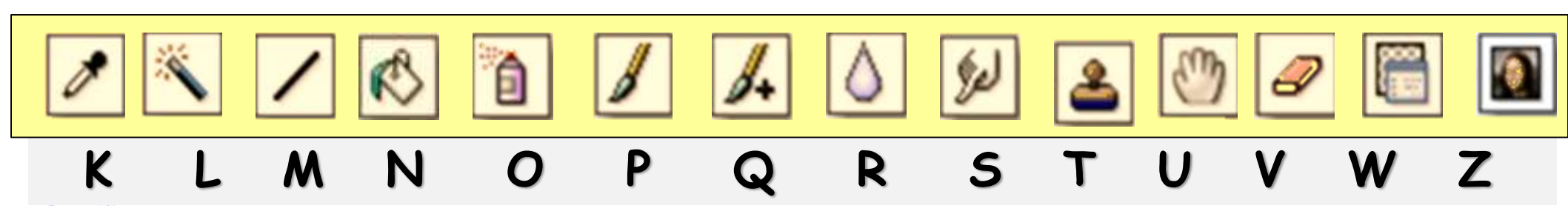

Club Informatique Educatif Laurentin C.I.E.L

### les autres outils

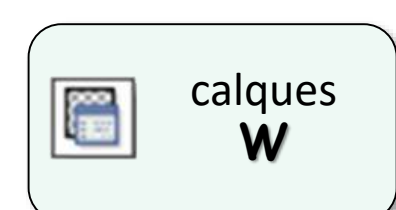

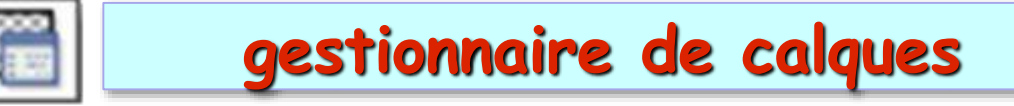

L'outil [Gestionnaire de calques] propose un accès direct aux principales propriétés du calque. Vous pouvez ainsi modifier facilement l'opacité, la visibilité et le verrouillage d'un calque par simple clic. Lorsque cet outil est actif, vous pouvez également déplacer un calque dans l'image à l'aide de la souris ou des touches de votre clavier. Pour activer cet outil, cliquer sur le bouton correspondant dans la palette d'outils.

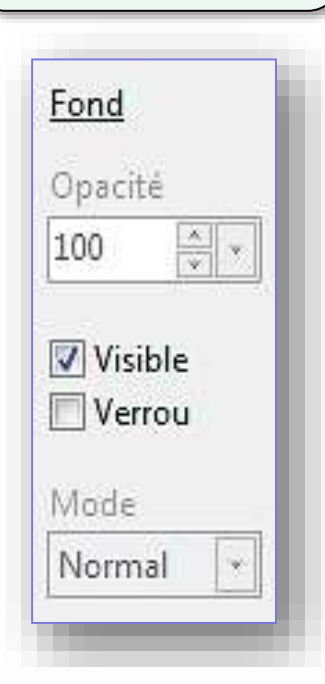

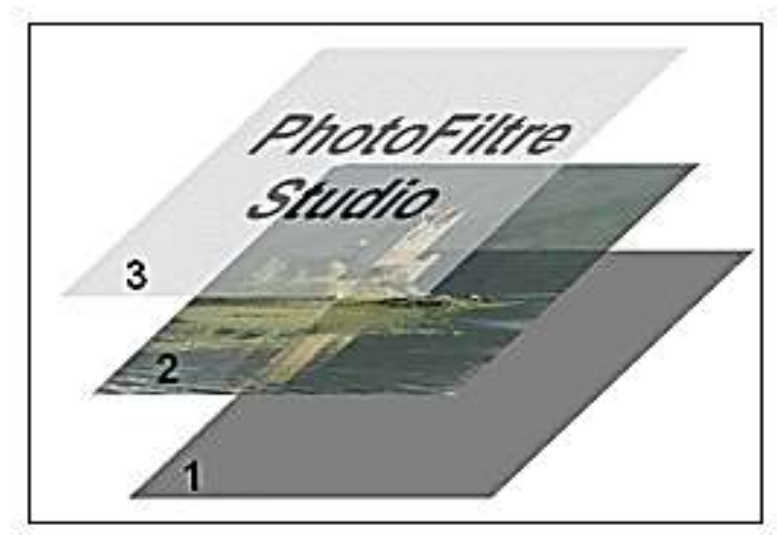

Exemple d'une image composée de trois calques

- 1. Calque d'arrière-plan (fond)
- 2. Calque de type Bitmap
- 3. Calque de type Texte

Se reporter au module consacré aux calques

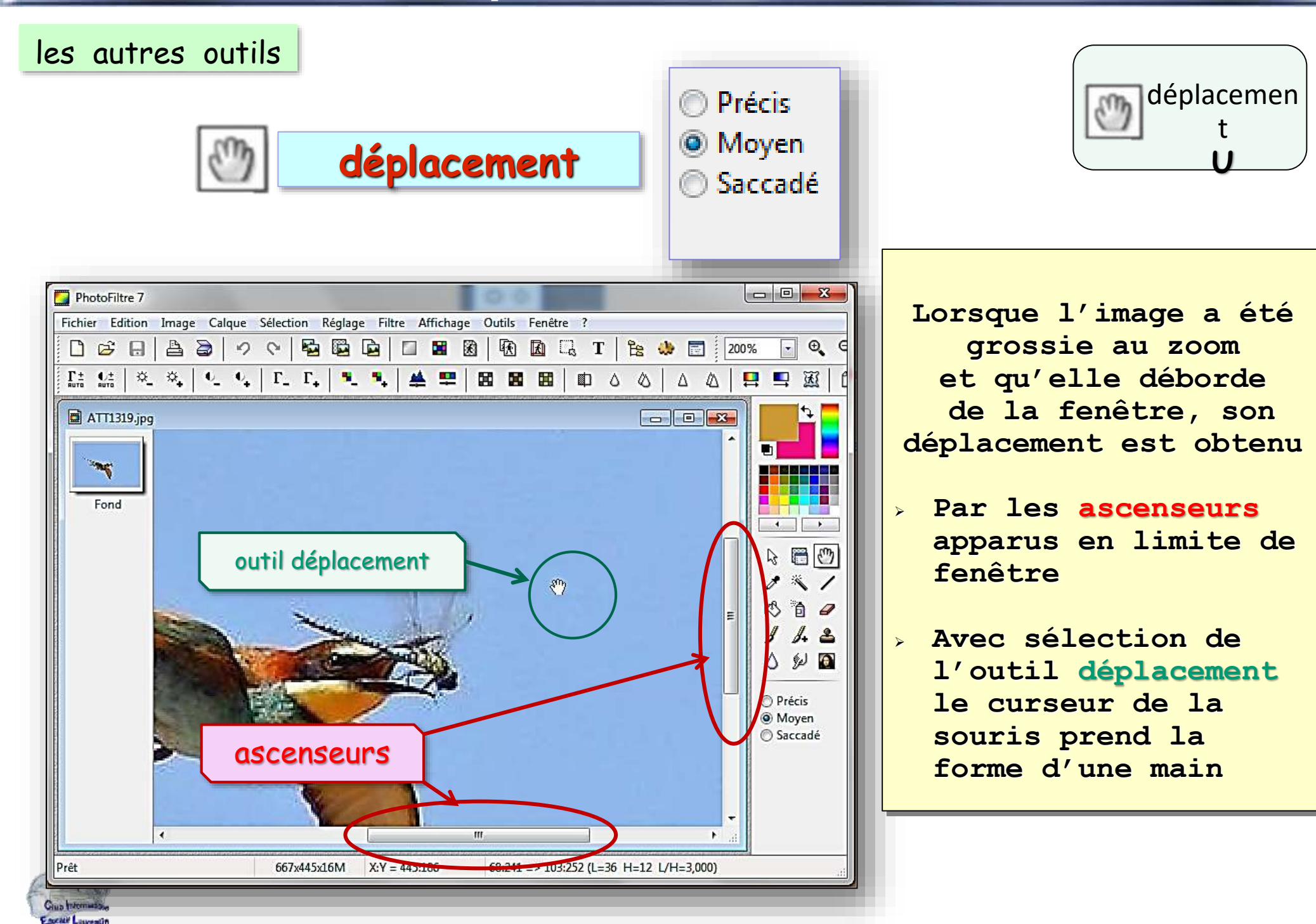

10

Pas

Pression

LLILL

11111111

### les autres outils

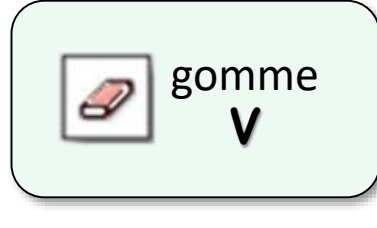

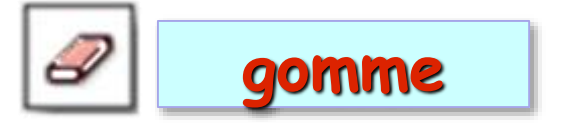

L'outil [Gomme] permet d'effacer des zones d'une image pour laisser apparaître les pixels transparents ou la couleur d'arrière-plan. Elle s'utilise comme un pinceau de base de forme circulaire, mais le résultat varie en fonction du contexte. Si vous travaillez sur le calque de fond et si celui-ci n'est pas en mode transparent, les pixels prennent la couleur d'arrière-plan. Si le fond est en mode transparent ou contient une couche Alpha, c'est-à-dire en mode RVBA, les pixels sont convertis en pixels transparents et laissent apparaître le damier de transparence. Si vous travaillez sur un calque, les pixels sont toujours convertis en pixels transparents et laissent apparaître les pixels du calque inférieur.

Cliquez avec le bouton gauche de la souris sur l'image pour définir un point de départ. Puis, tout en maintenant le bouton enfoncé, déplacez-vous dans l'image. Le gommage s'effectue en temps réel.

Le choix de dimension de gomme est activé pour les formes de gomme affectées d'un +

la **pression** et le **pas** permettent de moduler l'impact du coup de gomme Le pas définit la répétition de l'impact de la gomme dans son déplacement linéaire

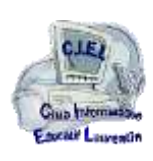

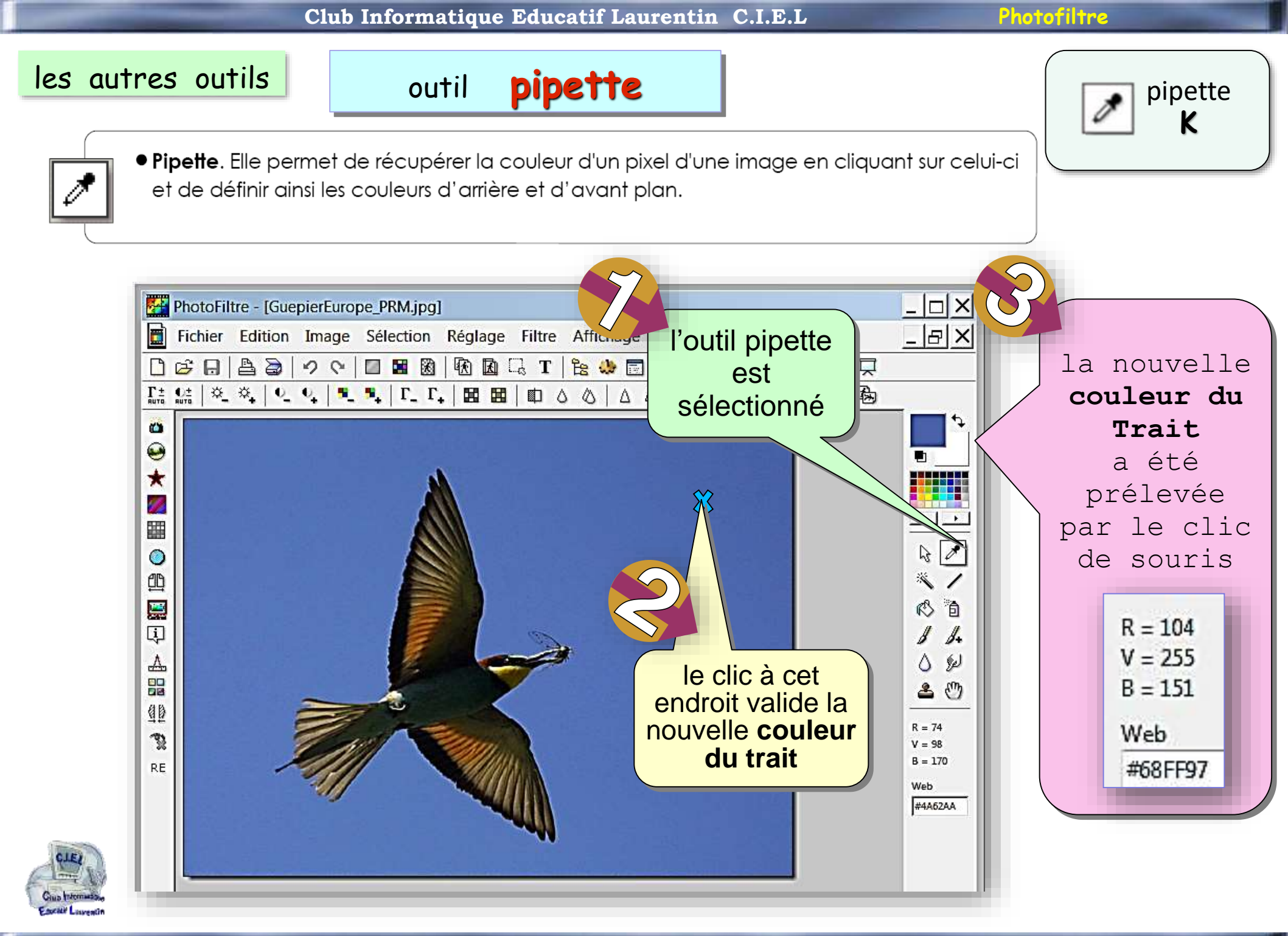

Club Informatique Educatif Laurentin C.I.E.L

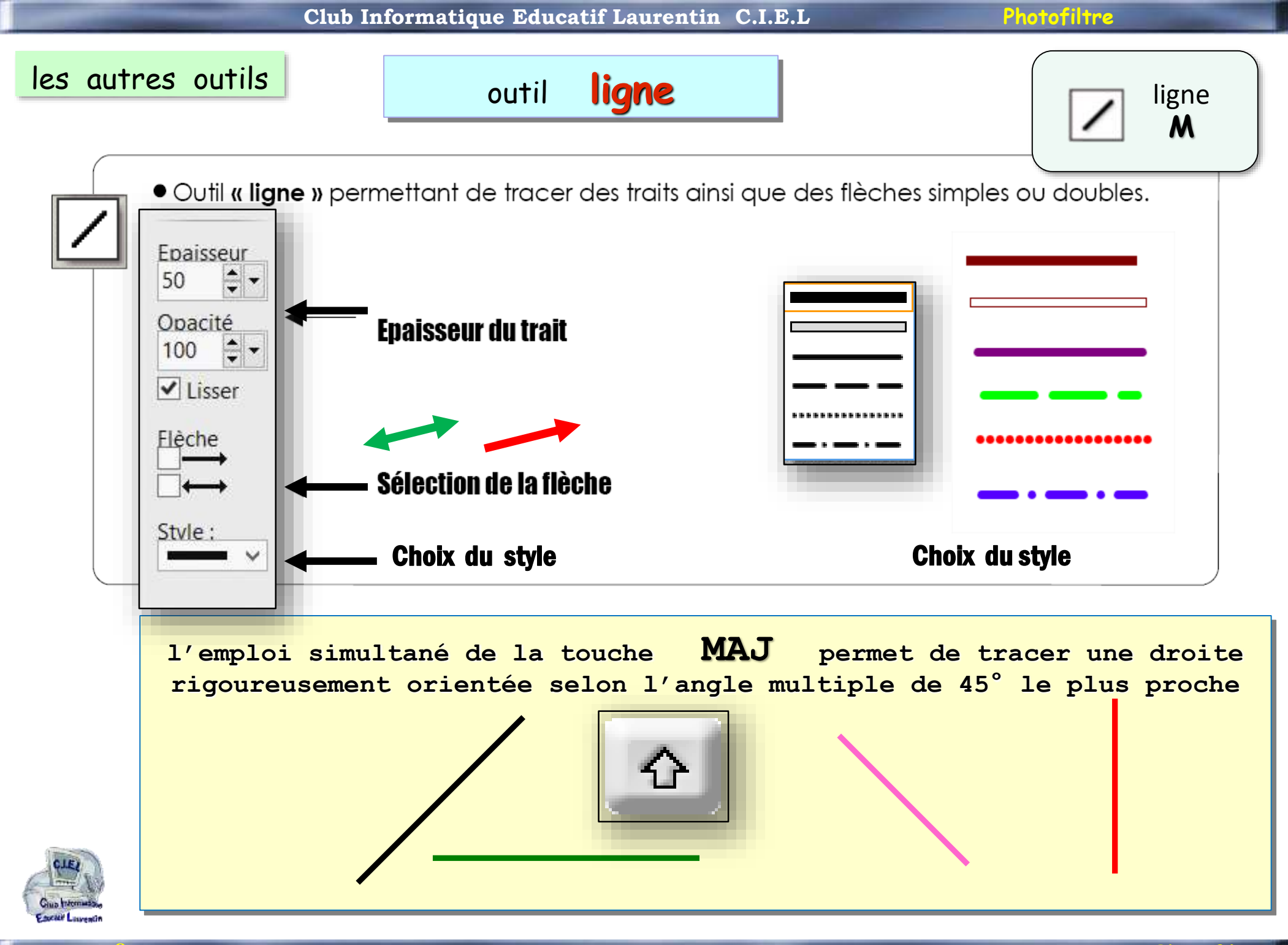

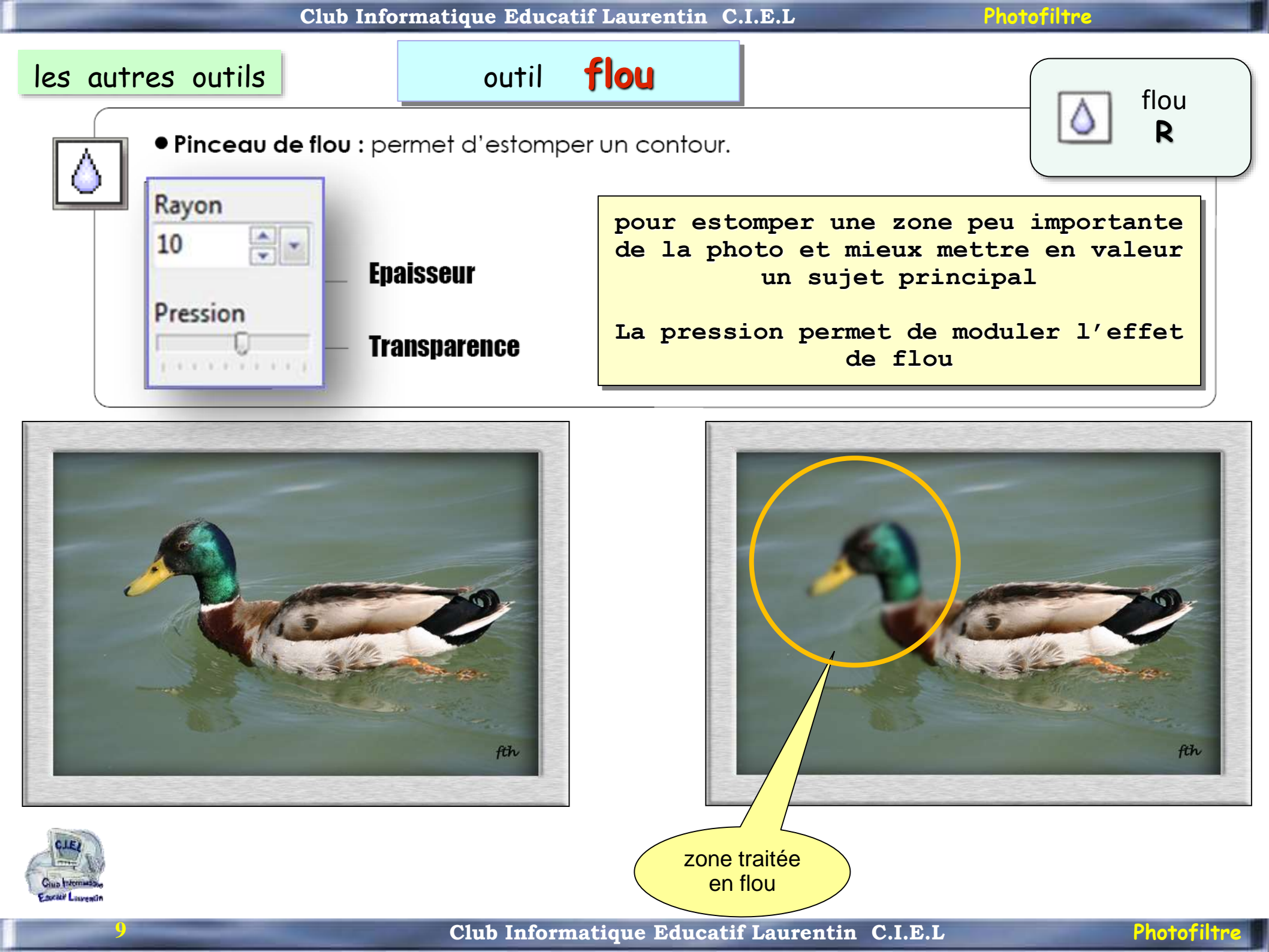

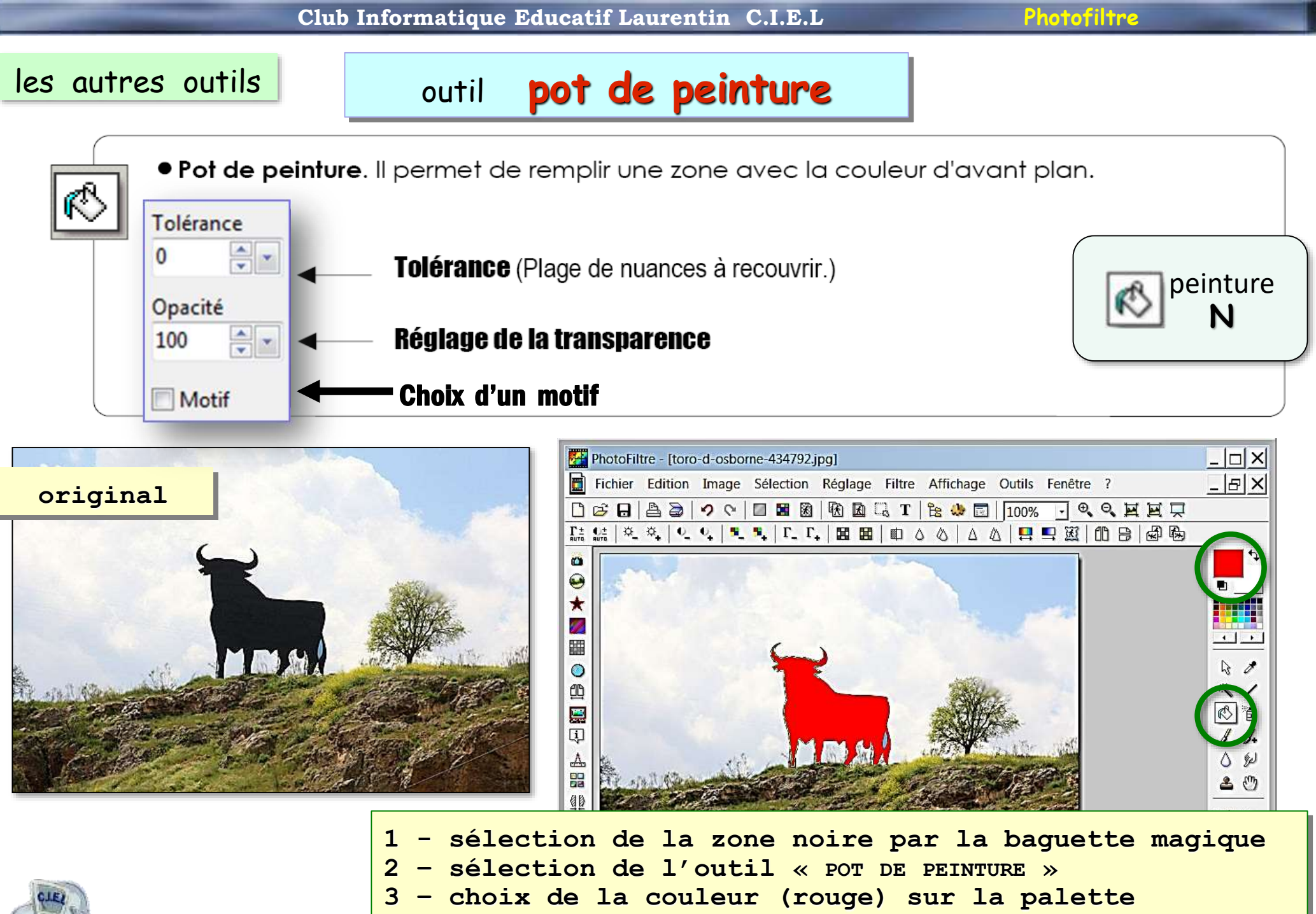

4 - clic gauche dans la zone sélectionnée

### les autres outils

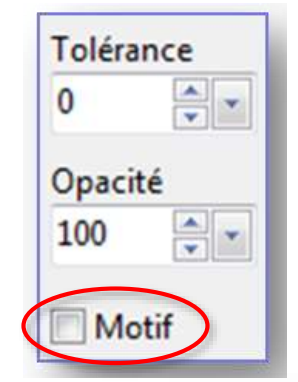

Certains outils offrent la possibilité d'utiliser des motifs comme teinte de remplissage

Utilisation des motifs

Les motifs sont des compositions de couleurs contenues dans le dossier **Patterns** de PhotoFiltre

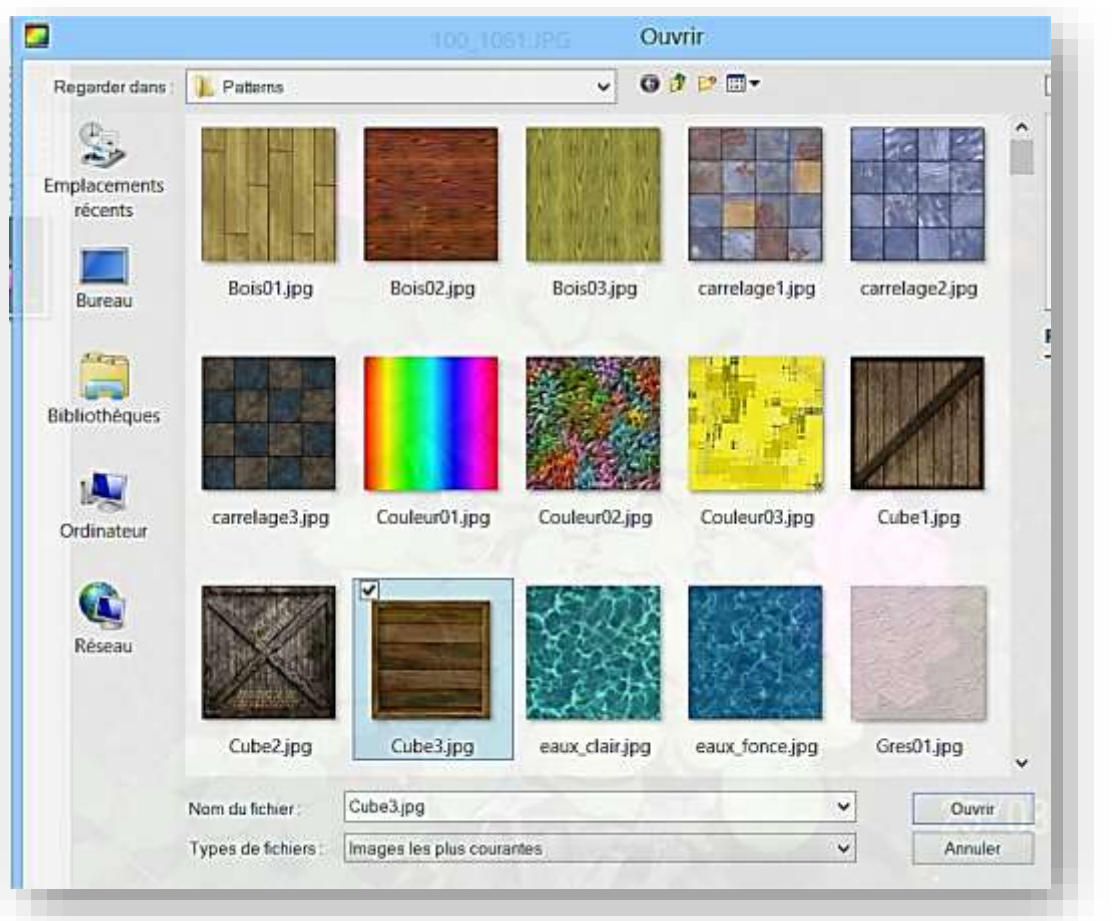

Un pattern est un fichier image au format .jpg ou .gif De forme carrée,

la dimension n'est pas imposée.

On peut créer un motif à partir d'une photo, ou en trouver sur les sites graphiques d'internet

le thème « comment enrichir PhotoFiltre » sera développé ultérieurement

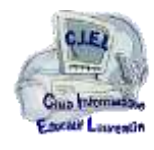

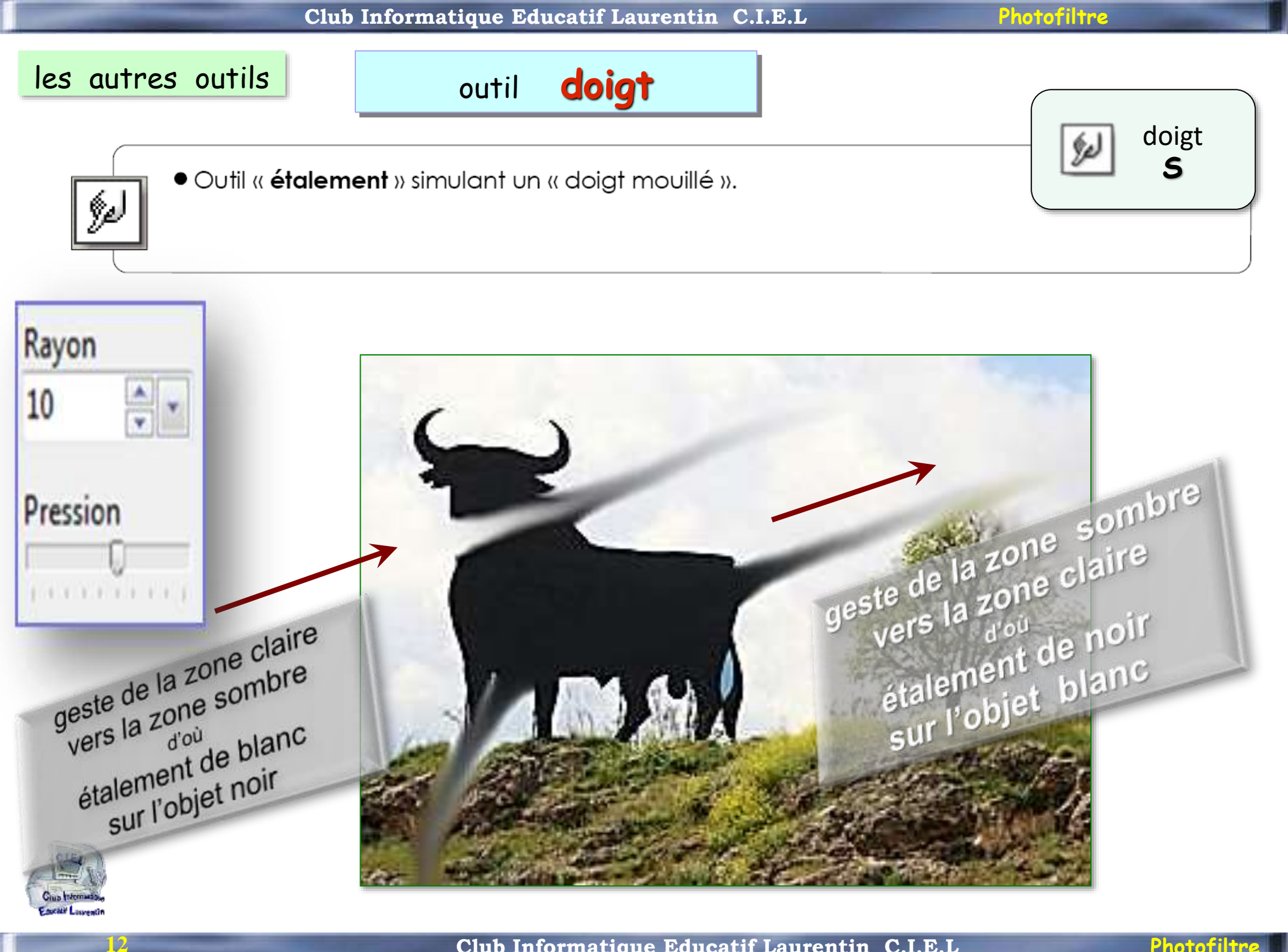

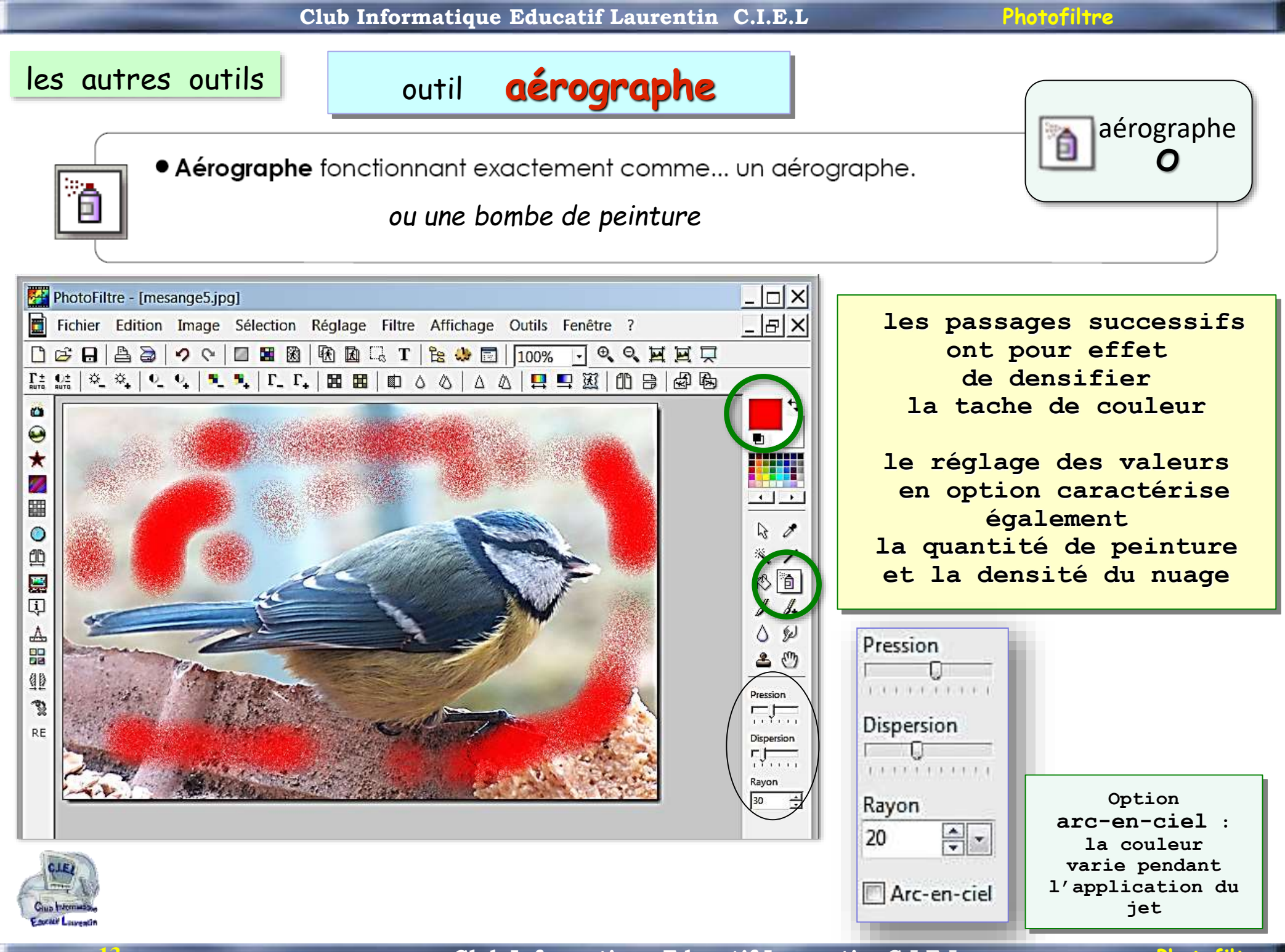

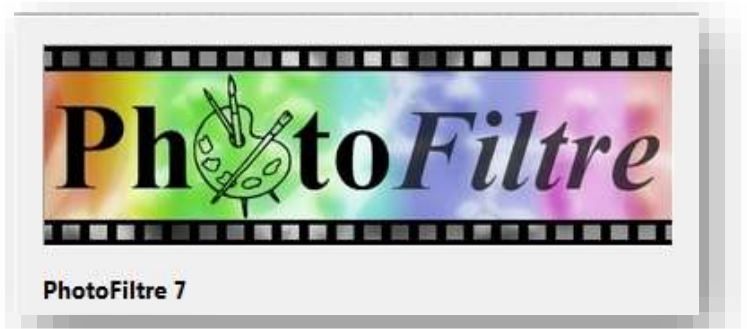

les pinceaux

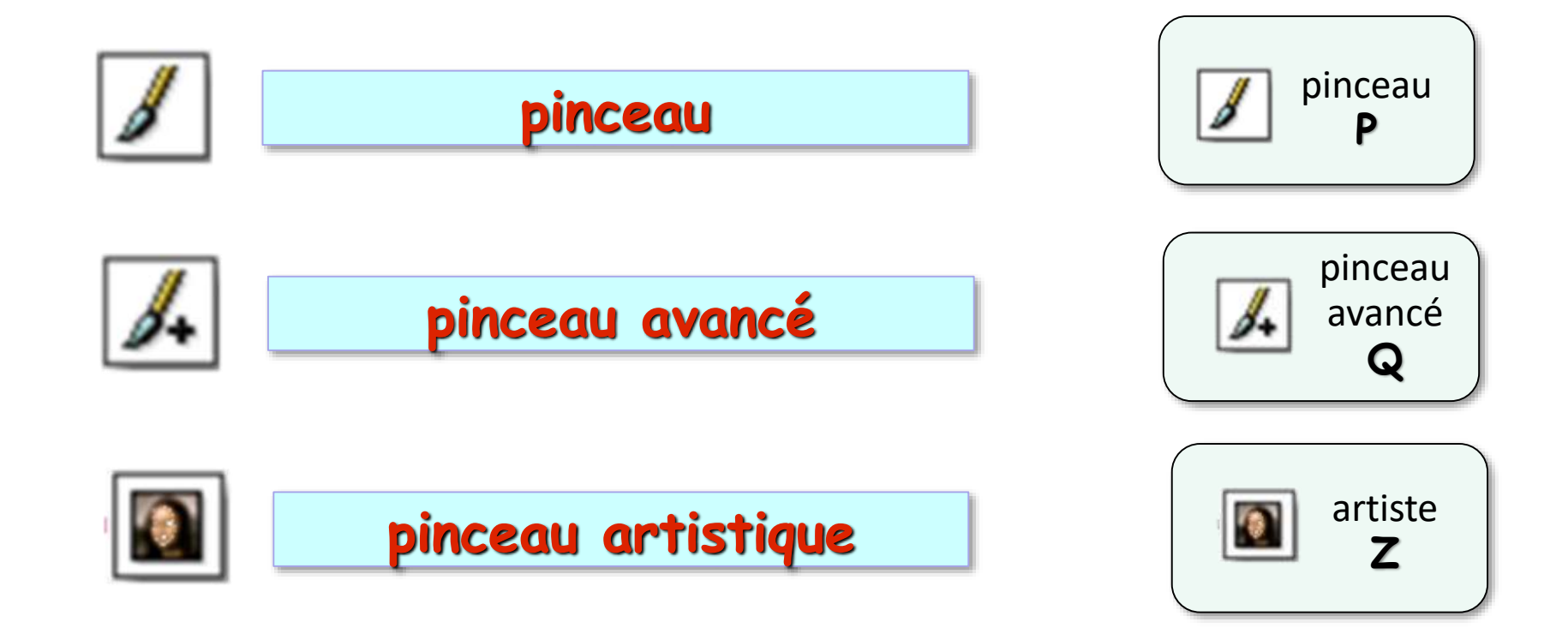

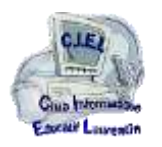

14

Nota : l'emploi simultané de la touche MAJ permet de réaliser un tracé strictement vertical ou horizontal

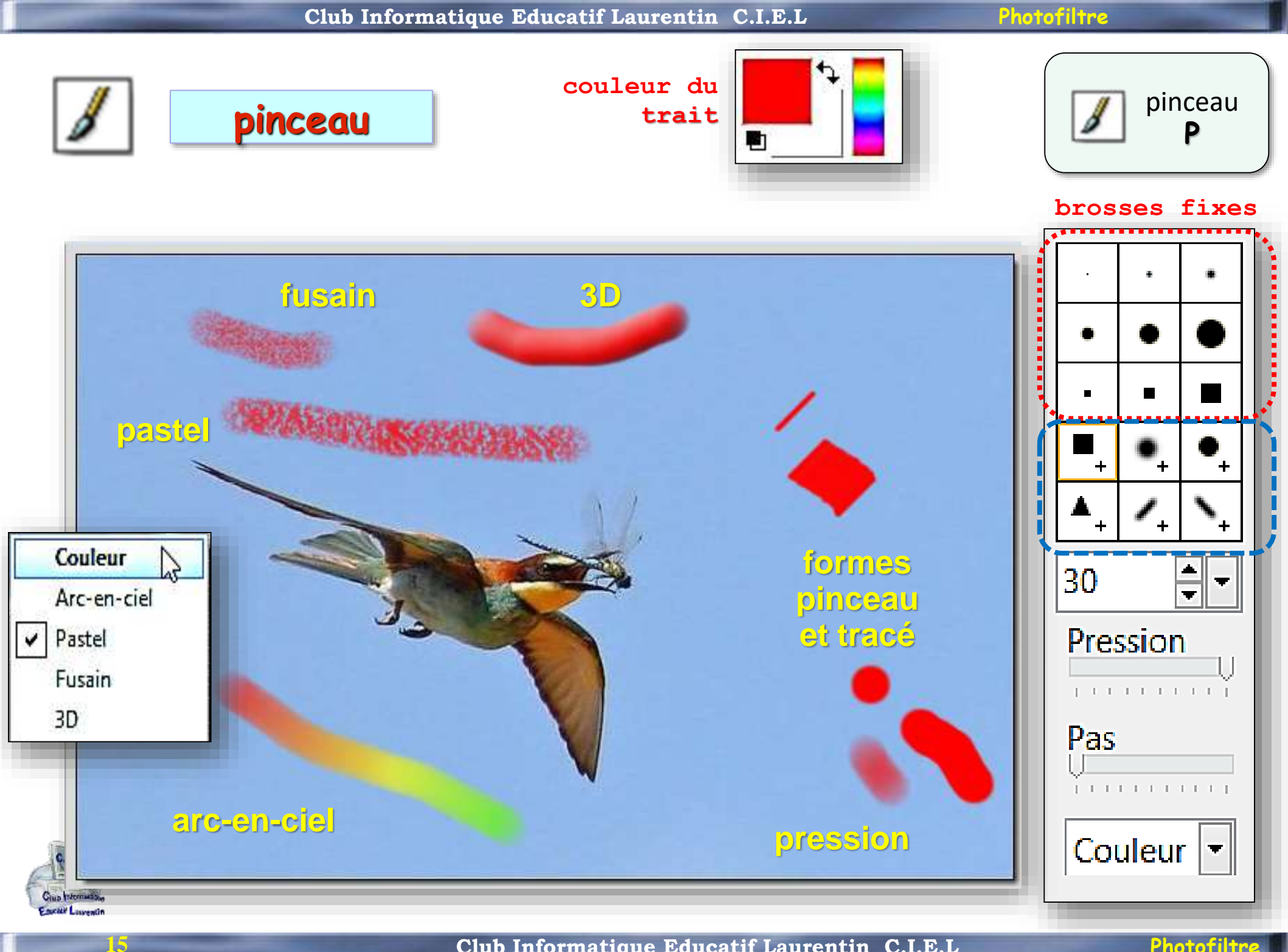

Club Informatique Educatif Laurentin C.I.E.L

Photofiltre

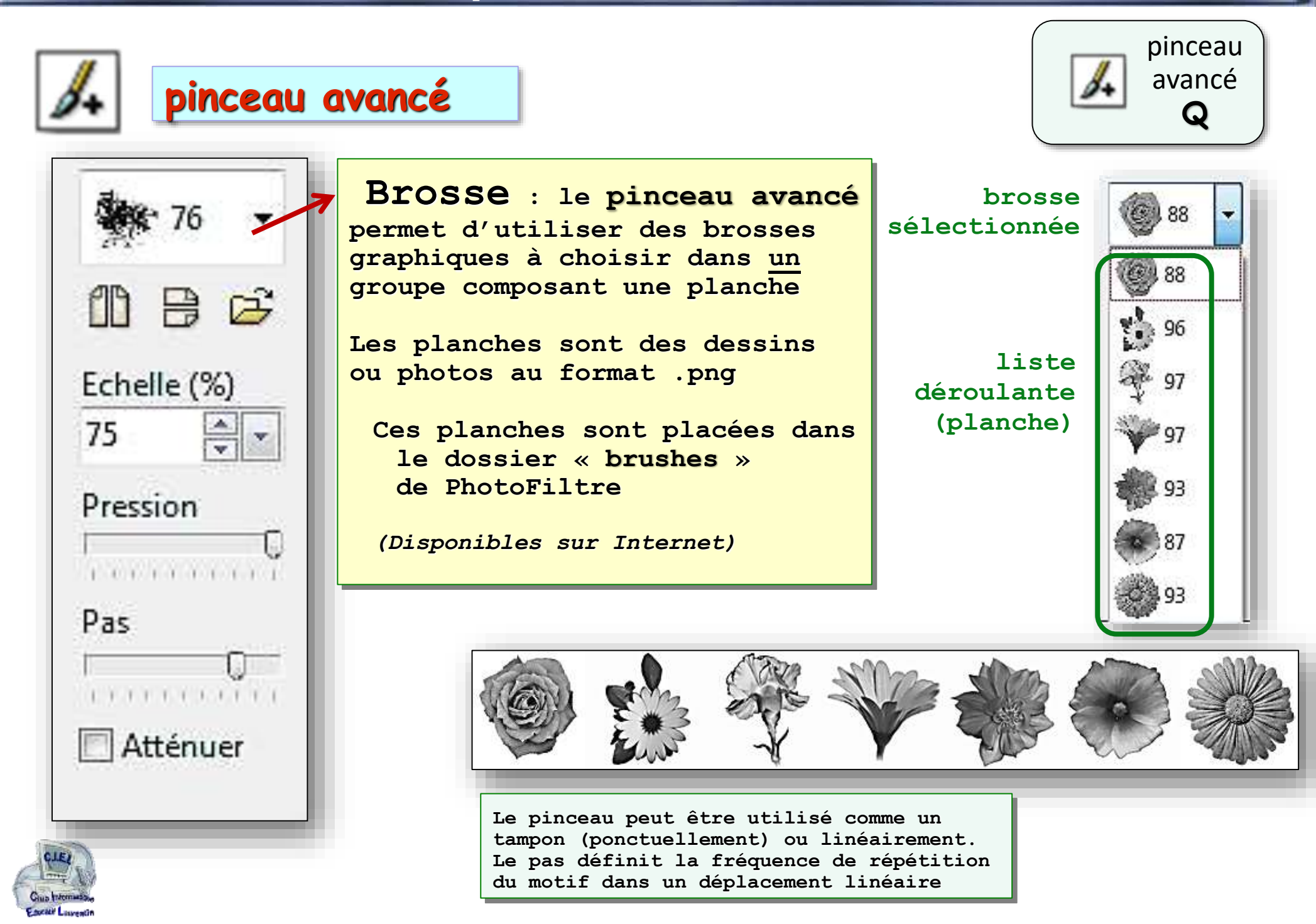

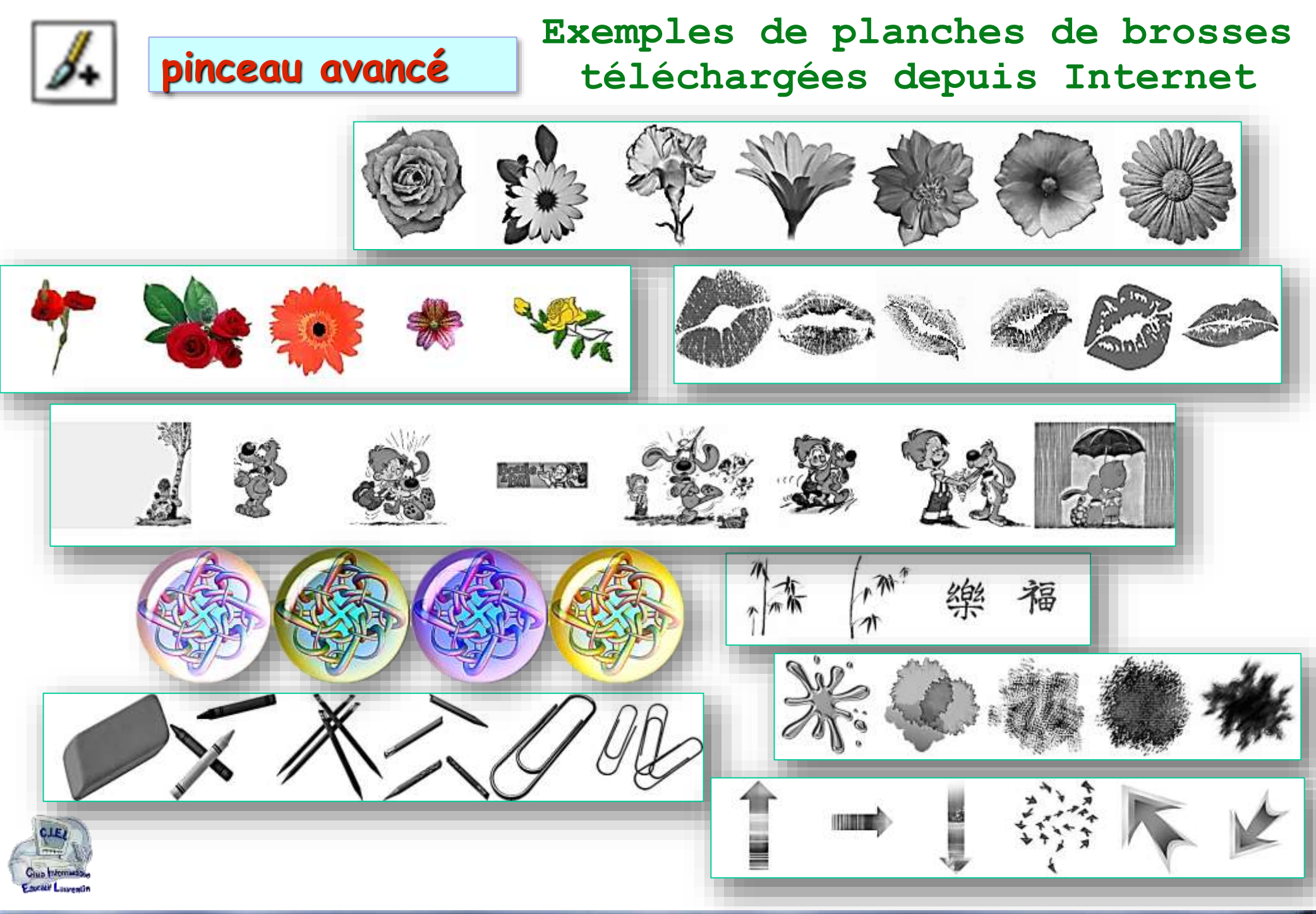

Club Informatique Educatif Laurentin C.I.E.L

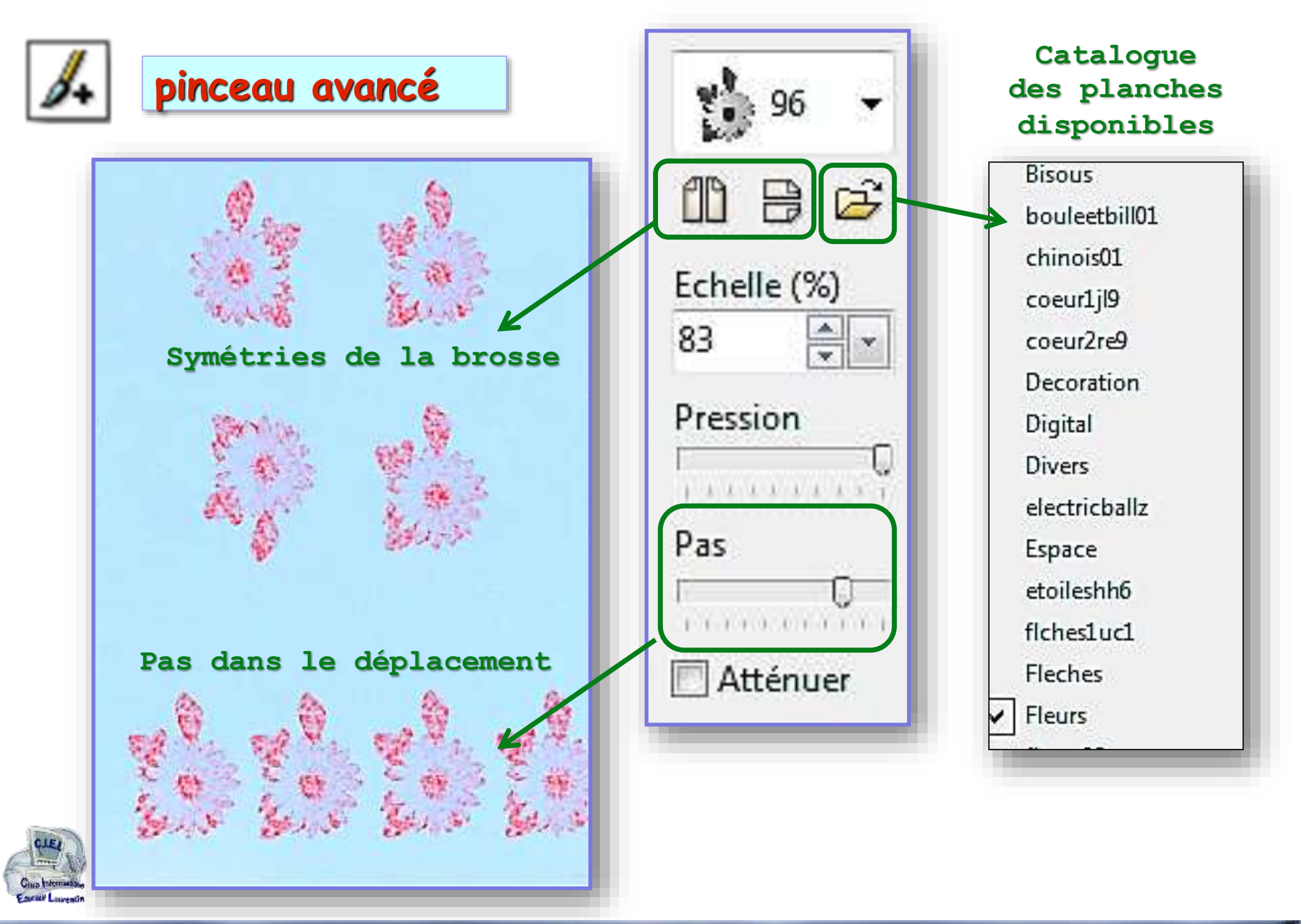

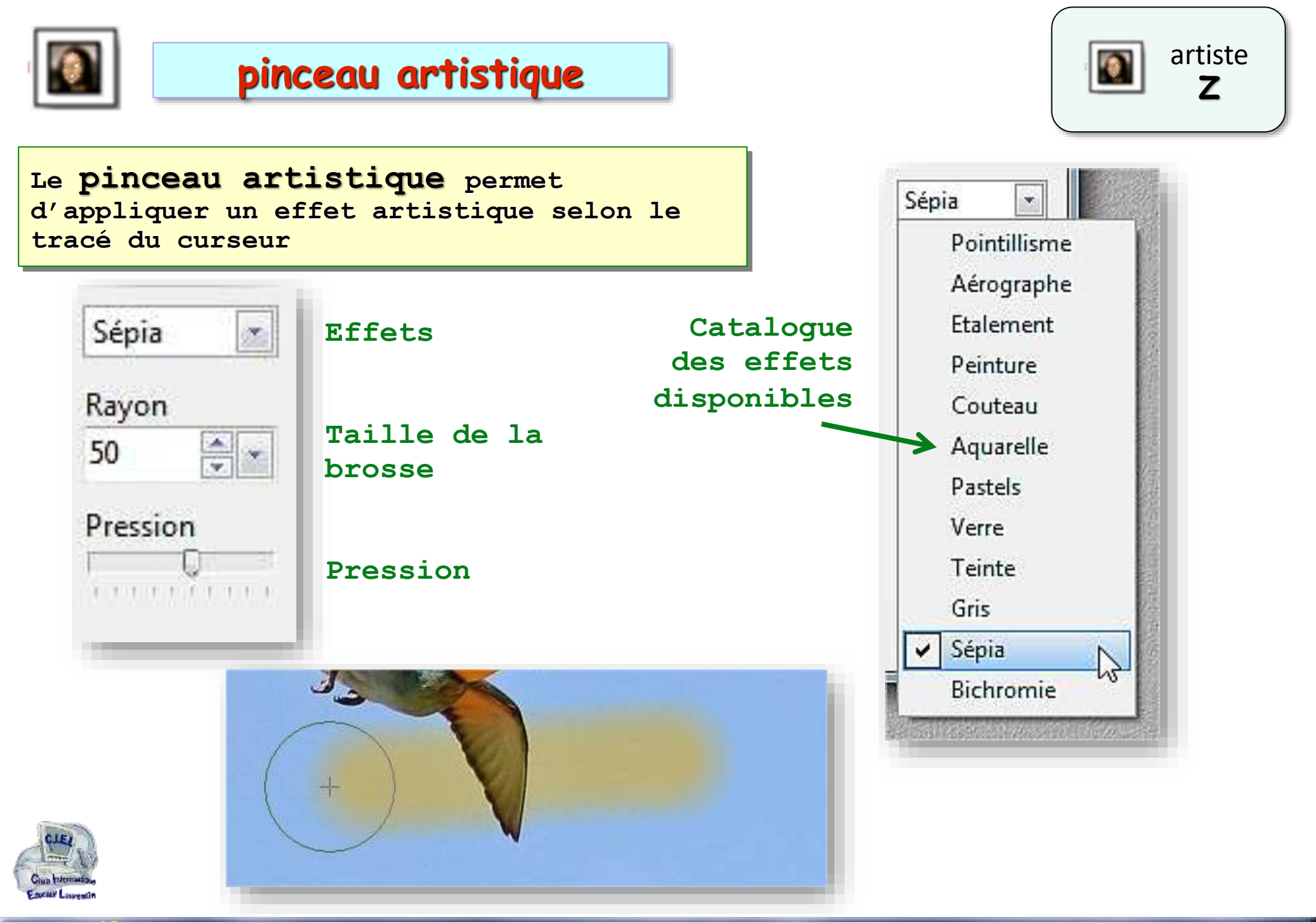

ctrl

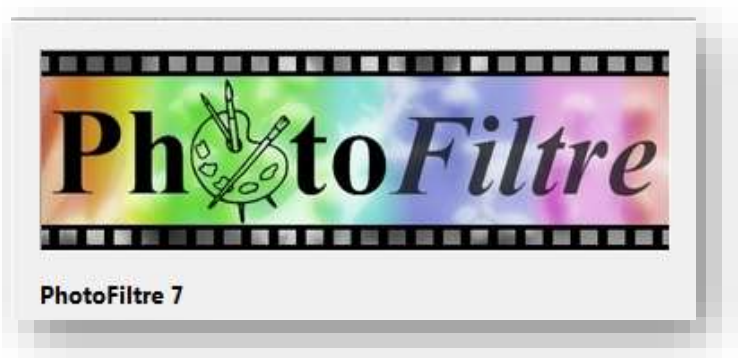

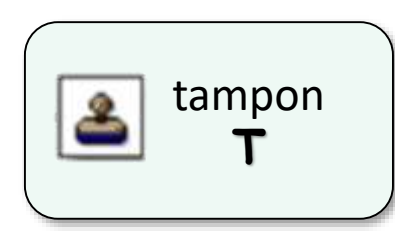

## le tampon de clonage

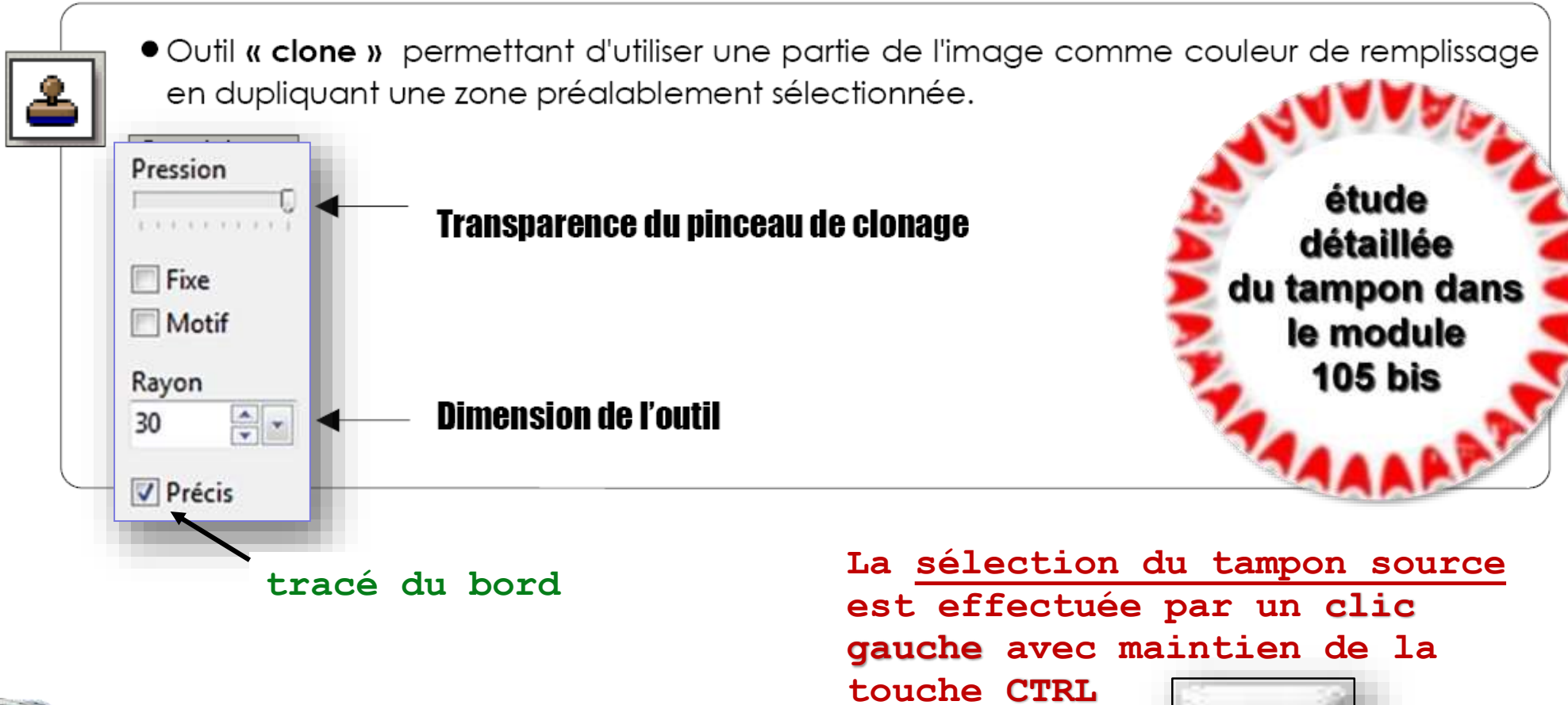

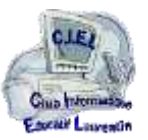

### Club Informatique Educatif Laurentin C.I.E.L

### Photofiltre

avant

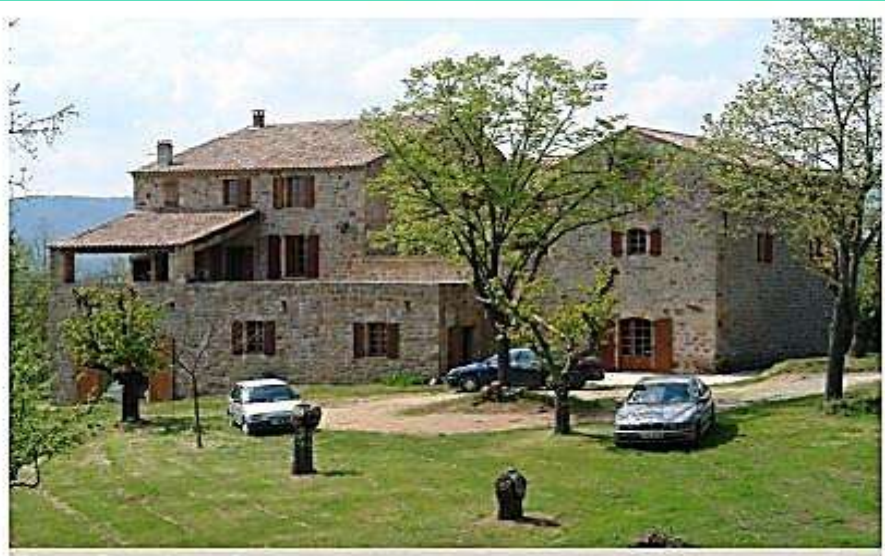

le mas Sagnet avant Photo déposée par Yves Durozoi

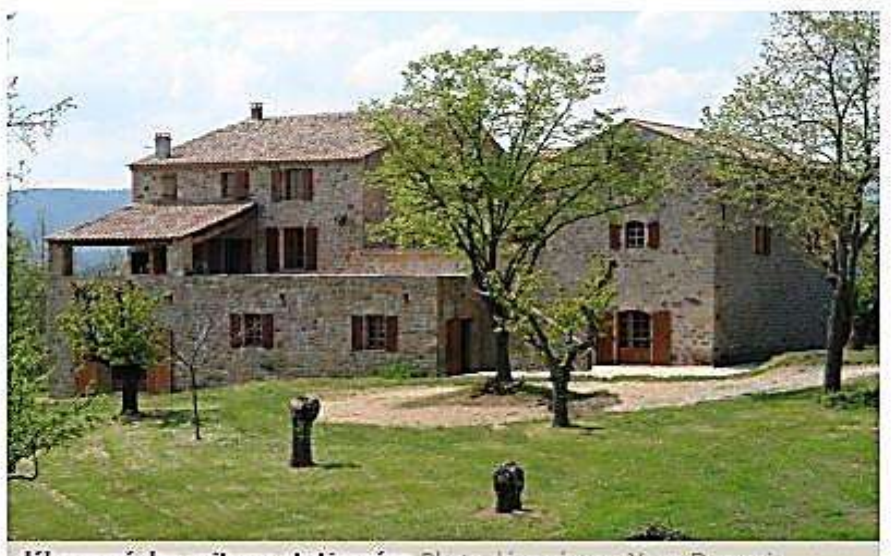

débarrassé des voitures stationnées Photo déposée par Yves Durozoi

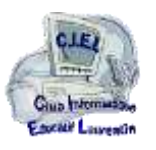

après

## outil tampon de clonage

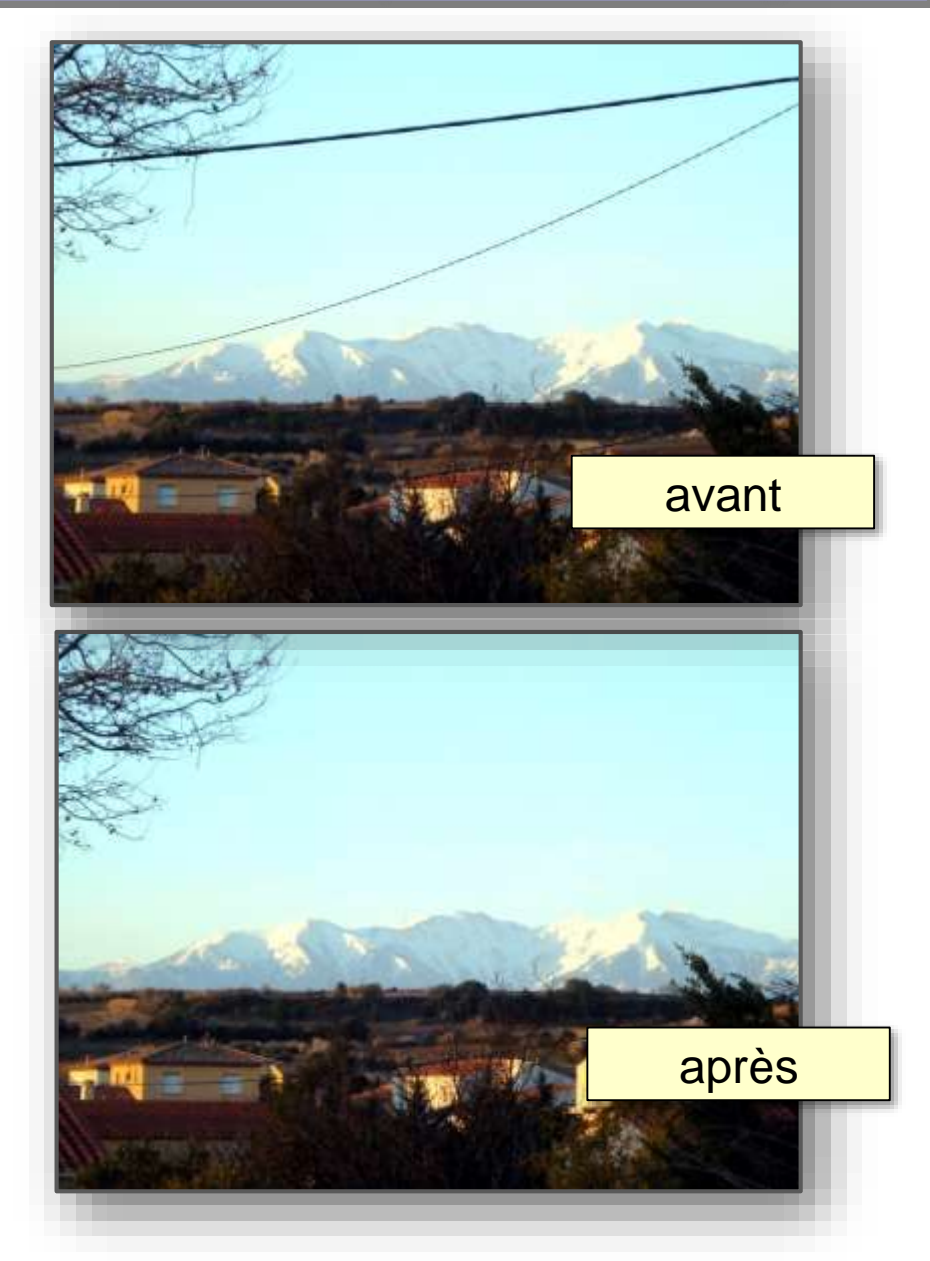

## outil tampon de clonage

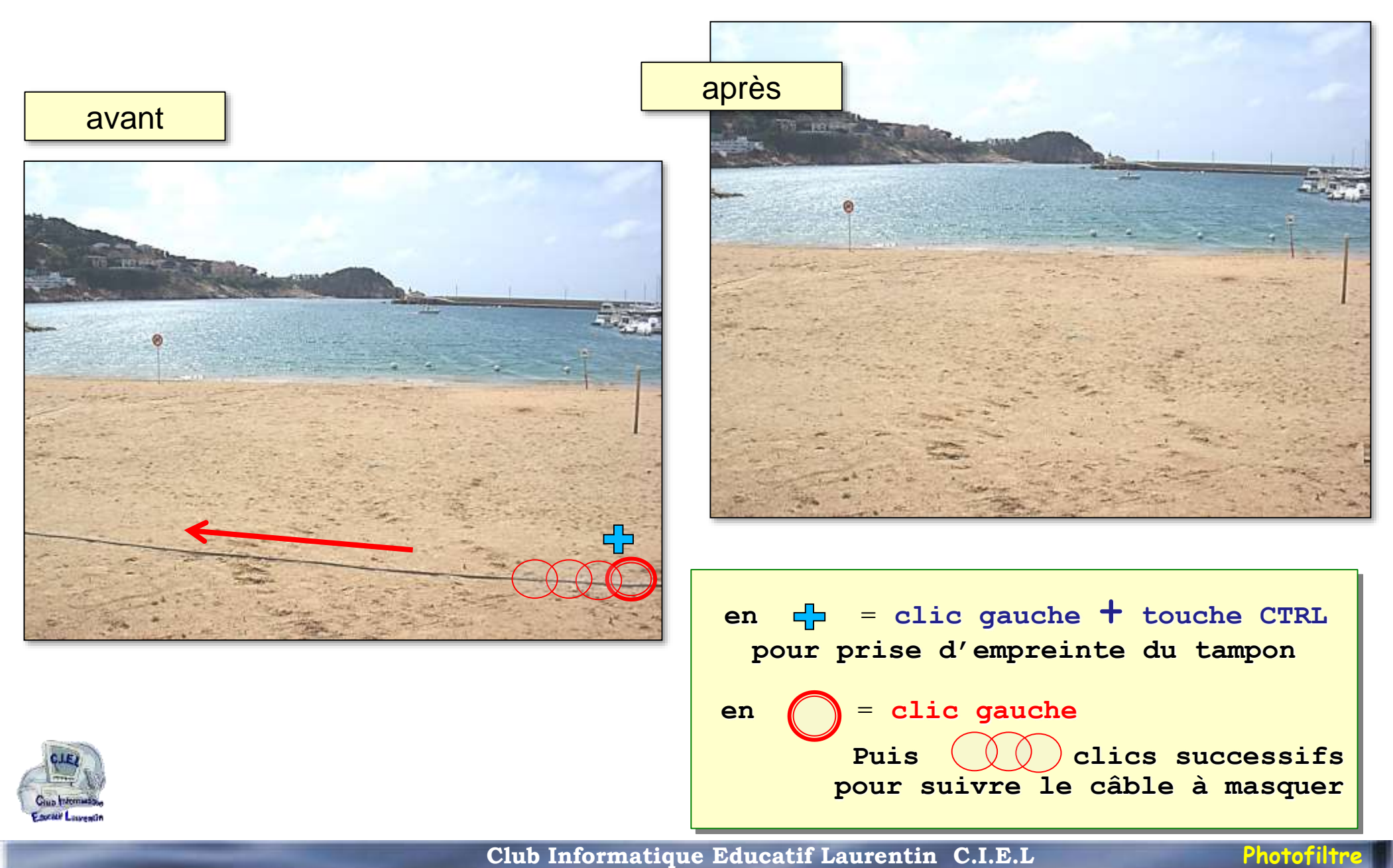

图图

Δ

- 🏝 🕾 -

1002

## I. Réglage luminosité, contraste, gamma, ...

🗱 PhotoFiltre

₩.

A 🗞

Récupérer une photo sous ou sur-exposée.

- Ouvrez votre image, ou sélectionnez-la en cliquant dessus (sa barre de titre devient bleue).
- 2. Dans la barre d'outils, cliquez sur les boutons :

₩.

- pour réduire la luminosité
  - 🛀 pour augmenter la luminosité
  - pour avoir des couleurs moins vives

pour diminuer le contraste

£

的 🖉 🖉

i<u>chj</u>er <u>E</u>dition <u>Sélection Image Réglage</u> Filtre <u>Affichage O</u>utils Fe<u>n</u>être ?

тт.

12 Q 🖳

- pour augmenter le contraste
- **T\_** pour réduire le gamma
- L pour augmenter le gamma

pour avoir des couleurs plus

vives

CLEP Gius Internation

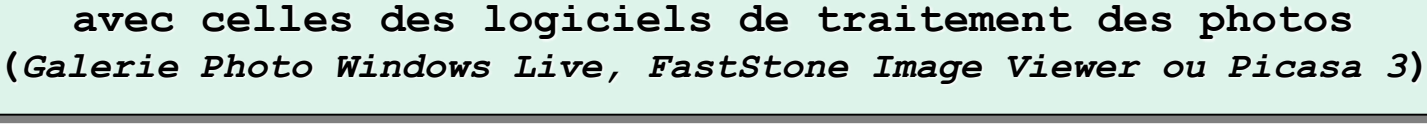

POUR MÉMOIRE, car ces fonctionnalités font redondance

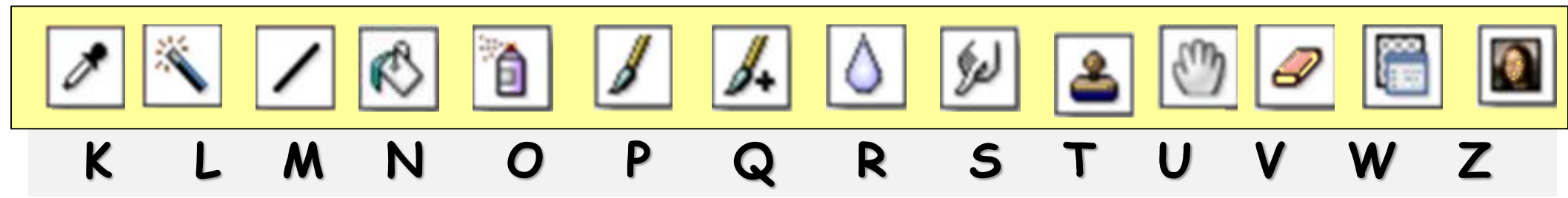

## les raccourcis clavier des outils de PhotoFiltre

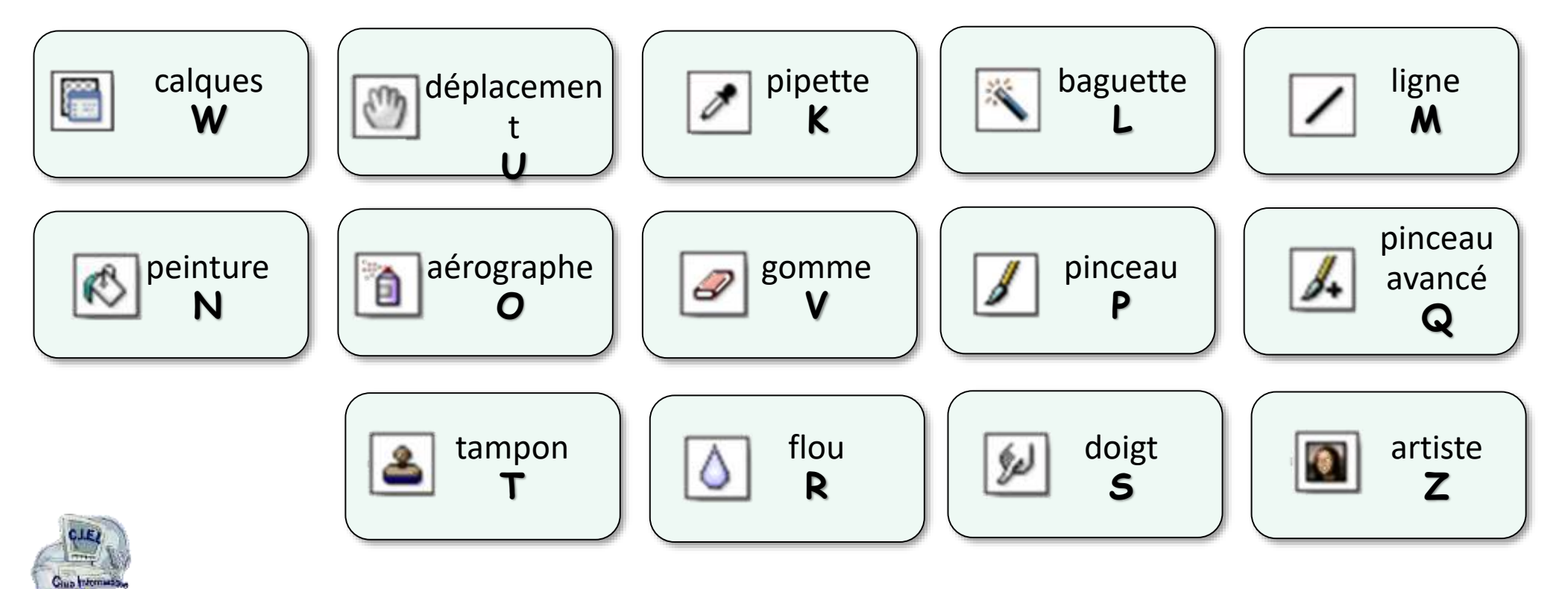

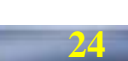

Facer Lawratin